# Windows Vista 時代の デバイス・ドライバ開発

第10回 Windows ロゴ取得手順の変更部分とドライバ署名

日高 亜友,川出 智幸,相良 徹

2007 年 7 月号, pp.179-183 の連載第 3 回 「Windows ロゴ取得手順 (その 1)」では, Windows ロゴ取得の手順として DTM を紹介した. その後, DTM について変更があったので, その部分について解説する. また, 本稿の後半ではデバイ ス・ドライバの署名について説明する. (筆者)

# 1. DTM インストールの変更部分

これまで, DTM( Driver Test Manager )はWDK( Windows Driver Kit )の中に含まれていましたが,現在はWLK (Windows Logo Kit )という別のキットとして提供されていま す.WLKには,DTM,DTM 関連ソフトウェア,ドキュメ ント類など,Windows ロゴを取得するために必要なリソー スが含まれています.

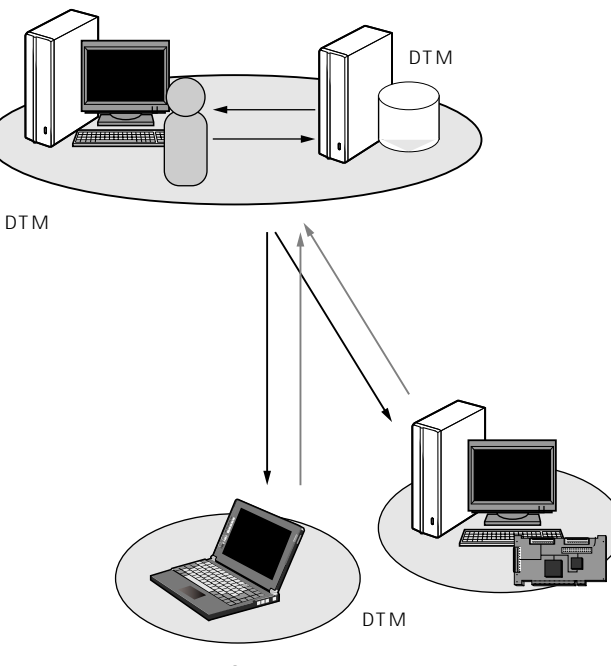

| (a) | システム構成 |
|-----|--------|
|-----|--------|

| コンポーネント    | 機 能                                    |
|------------|----------------------------------------|
| DTM コントローラ | テスト結果の管理                               |
| DTM スタジオ   | DTM クライアント上でのテスト環境の設定                  |
| DTM クライアント | テスト対象のデバイスを接続したパソコンで<br>あり,実際にテストを実行する |
|            | (b)コンポーネント                             |

図1 DTM(Driver Test Manager)環境

## WLK は,下記の URL からダウンロードできます.

http://www.microsoft.com/japan/whdc/
devtools/wdk/WDKpkg.mspx

なお,ここで紹介する WLK のバージョンは,以下のと おりです.

Windows Logo Kit 1.1 - Version#: 1.1.6475.000

おさらいとなりますが, DTM 環境は図1に示す三つの コンポーネントから構成されます.

DTM 環境では,それぞれの役割を持ったコンポーネン トをインストールします.それぞれの導入手順とWindows

| 操作対象コンポーネント       |             | ネント               |                                                       |  |  |
|-------------------|-------------|-------------------|-------------------------------------------------------|--|--|
| DTM<br>コント<br>ローラ | DTM<br>スタジオ | DTM<br>クライ<br>アント | 操作内容                                                  |  |  |
|                   |             |                   | 1.DTM コントローラのインストール                                   |  |  |
|                   |             |                   | 2.DTM スタジオで使用するユーザの<br>設定                             |  |  |
|                   |             |                   | 3 . DTM コントローラより DTM スタ<br>ジオのインストール                  |  |  |
|                   |             |                   | 4.DTM コントローラより DTM クラ<br>イアントのインストール                  |  |  |
|                   |             |                   | 5.PREfast 実行ログを用意                                     |  |  |
|                   |             |                   | 6. テスト用証明書ファイルを用意<br>(作成はDTM クライアント以外で行う)             |  |  |
|                   |             |                   | 7.テスト対象デバイスのインストール                                    |  |  |
|                   |             |                   | 8.Machine Pool の作成                                    |  |  |
|                   |             |                   | 9.Machine Pool の設定<br>(カテゴリ,使用ユーザなど)                  |  |  |
|                   |             |                   | 10.作成した Machine Pool に DTM ク<br>ライアントを移動              |  |  |
|                   |             |                   | 11 . Submission の作成                                   |  |  |
|                   |             |                   | 12.テストの開始                                             |  |  |
|                   |             |                   | 13.実行状態の確認 , テスト実施                                    |  |  |
|                   |             |                   | 14.テスト・ログの確認                                          |  |  |
|                   |             |                   | 15 . Errataの適用 . テスト結果に" FA<br>IL "項目があれば,修正後に項目 12 へ |  |  |

#### 表1 Windows ロゴ申請に必要なテスト結果を取得するまでの一連の流れ

 \*1 DTM コントローラおよびDTM クライアントは" Designed for Windows "のロゴを取得したコ ンピュータを使用する
 \*2 Windows ロゴ・プログラムは 終了しているので,独自テスト

\*4 仮想パソコン環境はサポートし

の実行のみ可能 \*3 DTM スタジオは , IA64 をサ ポートしない

ていない

### 表2 DTM をインストールするための OS 環境

| 対応 OS                                               | DTM<br>コントローラ <sup>*1</sup> | DTM<br>スタジオ | DTM<br>クライアント <sup>*1, *4</sup> |
|-----------------------------------------------------|-----------------------------|-------------|---------------------------------|
| Windows 2000 SP4 *2                                 |                             |             |                                 |
| Windows XP SP2                                      |                             |             |                                 |
| Windows XP x64 Edition SP2( IA64, AMD 64 )*3        |                             |             |                                 |
| Windows Server 2003 SP1                             |                             |             |                                 |
| Windows Server 2003 SP2                             |                             |             |                                 |
| Windows Server 2003 x64 Edition SP1( IA64, AMD 64 ) |                             |             |                                 |
| Windows Vista                                       |                             |             |                                 |
| Windows Vista x64 Edition RTM( IA64, AMD64 )        |                             |             |                                 |

がサポートを示す

ロゴ申請に必要なテスト結果を取得するまでの一連の流れ を表1に示します.変更があった個所は、「1.DTMコン トローラのインストール」の部分です.以降では,この変 更部分について説明していきます.

表2は, DTM をインストールするための OS 環境です. 各コンポーネントを構築するにあたり,適切な OS を用意 します.DTM コントローラのサポート OS として,新た に Windows Server 2003 SP2 が追加されています.

DTM コントローラをインストールする

ダウンロードした WLK を書き込んだ DVD をセットす ると,図2のような画面が表示されます.以前の DTM は WDK のインストールに付随していましたが,今回は専用 のツリー構造に変更されました.

図2の画面において,対象となる「Logo Kit」と「Driver Test Manager」をチェックします.なお,DTMコント ローラをインストールするには,付属の.NET Framework 2.0,および MSDE(Microsoft SQL Desktop Edition)もイ

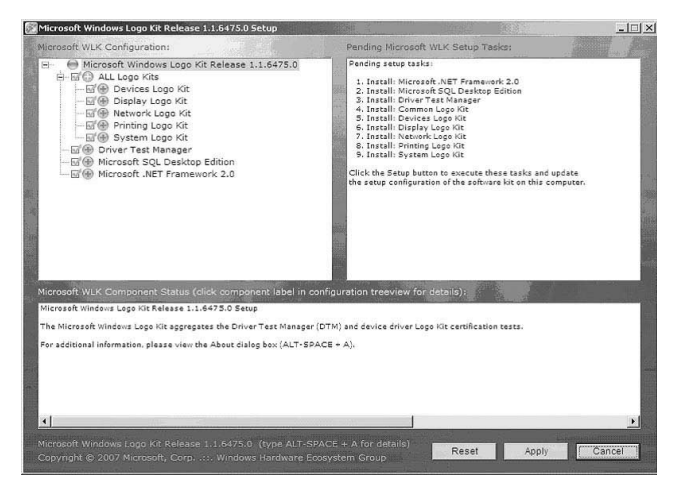

図2 DTM コントローラのインストール開始画面

ンストールする必要があります.これらは,Driver Test Manager をチェックすることで,自動的にインストール対 象になります.

「Microsoft Windows Logo Kit Release 1.1.6475.0 Set up」ウィンドウの[Apply]ボタンをクリックすると,右側 のペインに表示された順番にインストールが開始されます. まず,.NET Framework 2.0 と MSDE のインストールが行 われ,続いて DTM のインストールになります.

DTM コントローラのインストールでは,使用許諾契約 に合意することで,図3のインストール設定画面に移りま す.ここで[Browse]ボタンをクリックして,インストー ル先を設定し,[Next]ボタンをクリックします.後はウィ ザードに従ってインストールを進めます.以前は選択項目 がありましたが,本バージョンでは選択するものはありま せん.図4のようなインストール完了画面が表示されたら, 作業は終了です.

各 Logo Kit をインストールする

最後に各 Logo Kit をインストールします. Common Logo

| Click on the icons in the tree below to change the features to be installed. |                                    |
|------------------------------------------------------------------------------|------------------------------------|
| DTM Controller                                                               | DTM Controller Core Files          |
|                                                                              |                                    |
|                                                                              | This feature requires 26MB on your |
|                                                                              | naid diffe.                        |
|                                                                              |                                    |
| Location: C:\Program Files\Microsoft Driver Test Manager\                    | Browse                             |

図3 DTM コントローラのインストール設定画面